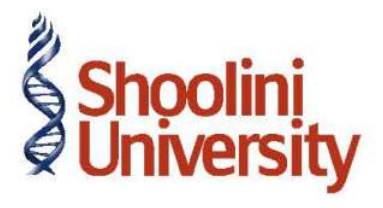

## Course Code – COM (H) 226

Lecture 35

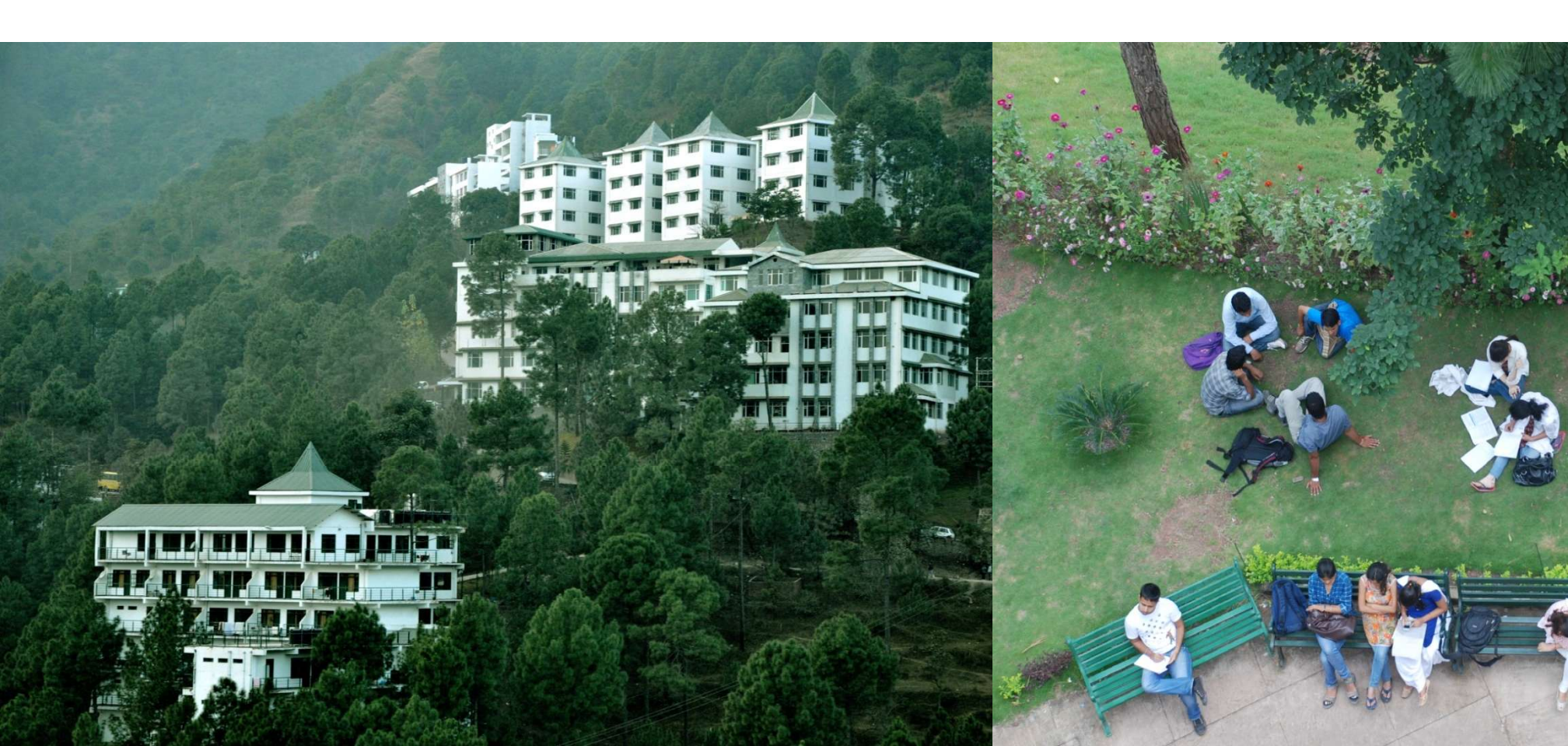

## **Employee Setup**

To create Sales as an Employee Group:

Go to Gateway of Tally > Payroll Info. > Employee Groups > Create

In the Employee Group Creation screen,

1. Select Primary Cost Category as the Category (You can also create a separate cost category

to segregate Employee Cost based on respective categories)

- 2. Type Sales as the Name of the Employee Group
- 3. Select the group as **Primary** (Tally.ERP 9 allows an unlimited grouping of Employee Groups)
- 4. Press Enter to Accept the Employee Group Creation screen

#### **Employee Master**

Go to Gateway of Tally > F12:Configure > Payroll Configuration

Set the following options:

Show Statutory Details to Yes

Show Passport & Visa Details to Yes

Show Contact Details to Yes

Press Enter to Accept

Go to Gateway of Tally > Payroll Info. > Employees > Create

In the Employee Creation screen,

- 1. Select the **Primary Cost Category** as the **Category**
- 2. Type the Name of the Employee as Vijay Kumar
- 3. Specify the Name of the Employee Group as Administration in the field 'Under'
- 4. Specify the Date of Joining as 01-04-2009
- 5. Type the other details of the employee
- 6. Press Enter to Accept the screen

### **Attendance Production Types**

Go to Gateway of Tally > Payroll Info. > Attendance / Production Types > Create

In the Attendance Type Creation screen,

- 1. Type **Present** as the **Name** of the **Attendance type**
- 2. Specify the group as **Primary** in the field '**Under'**. By default primary is selected.

3. Select Attendance/ Leave with Pay as the Attendance Type and the Period Type appears as Days,

4. Press Enter to Accept the Attendance Type Creation screen.

Similarly, create another Attendance Type as Absent. Enter Leave without Pay in the field

#### Attendance Type.

# Thank You